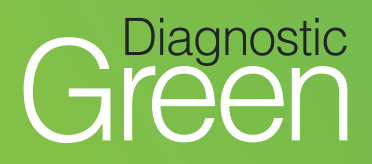

# IC-Flow<sup>™</sup> Imaging System: Quick Start Guide

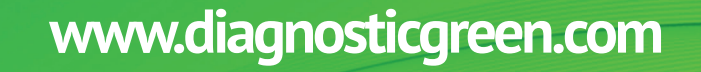

IC-FIOW

Diagnostic

W.

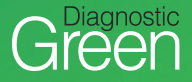

## **KEY DEVICE COMPONENTS**

The IC-Flow Imaging System provides for visualisation of the distribution and intensity of the fluorescent dye, Indocyanine Green for Injection (ICG) in human tissue.

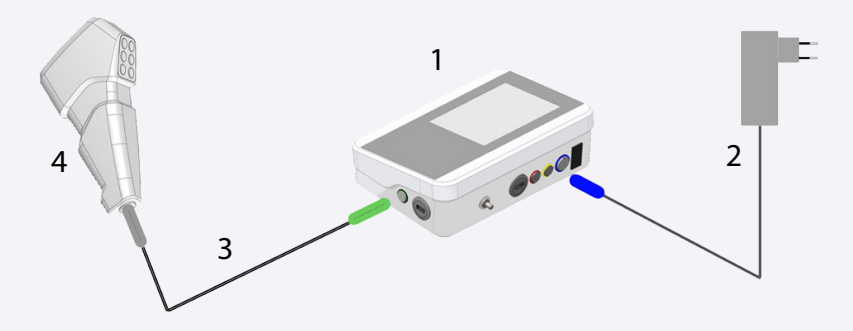

- 1. IC-Flow Controller
- 2. Power Unit
- 3. Camera Cable
- 4. Camera

For additional optional accessories, check out user manual.

### **IC-FLOW IMAGING SYSTEM – CAMERA HEAD AND CONTROLLER**

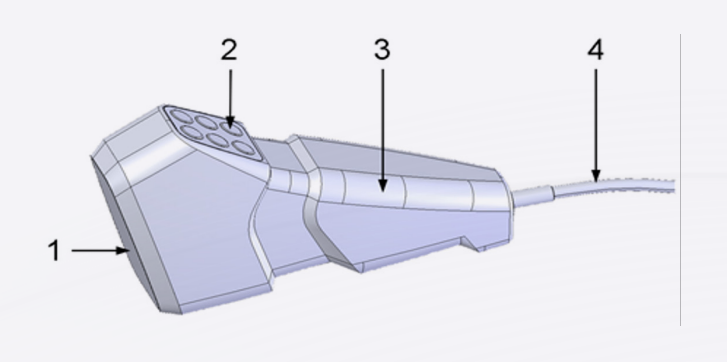

#### **IC-Flow Camera Head**

- 1. Camera lens with lighting and lens
- 2. Operating panel membrane keypad
- 3. Grip
- 4. Camera Cable to connect to the controller unit

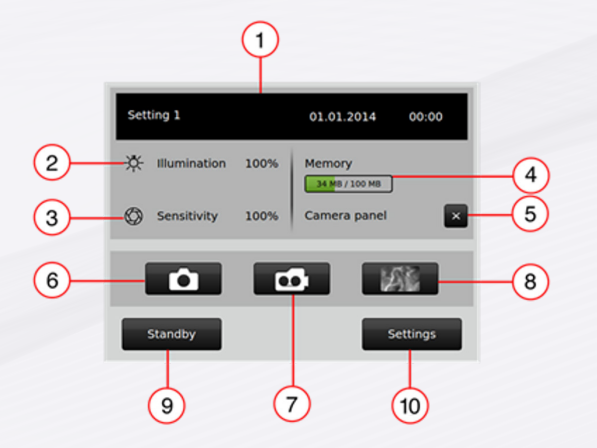

#### **IC-Flow Controller**

- 1. Settings, date, time
- 2. Intensity of light source
- **3.** Sensitivity of camera
- Memory used/total memory
- 5. Operating panel of camera activated/ deactivated
- 6. Take picture activated/ deactivated
- 7. Record video activated/ deactivated
- 8. Video screen button
- 9. Activate standby camera unit, monitor, device unit standby
- 10. Adjust settings

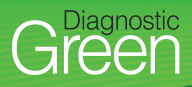

# A. SWITCH ON

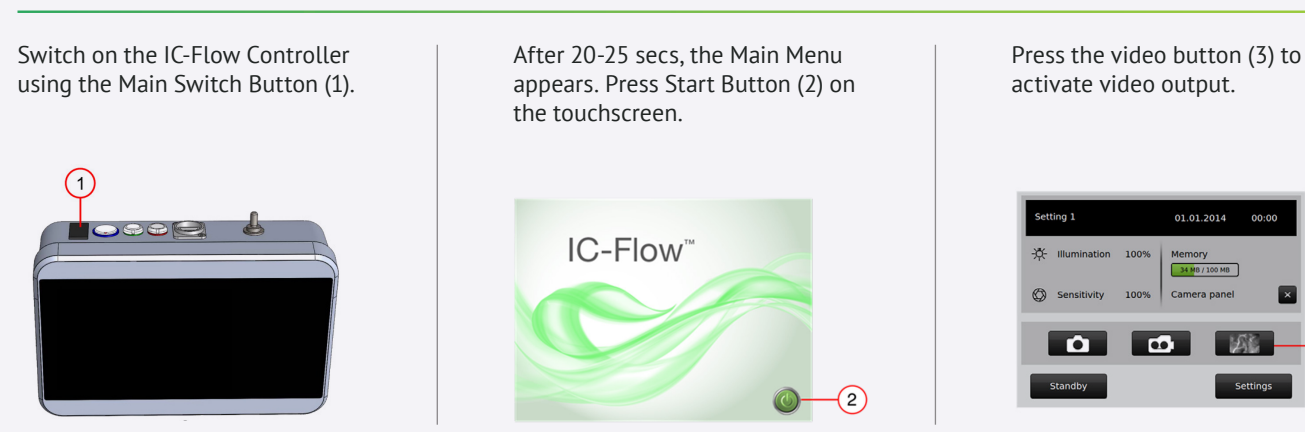

### **B. VIEW AND ADJUST SETTINGS**

Settings are displayed on setting screen, below for example displaying at 100% – to adjust, press the settings button (1)

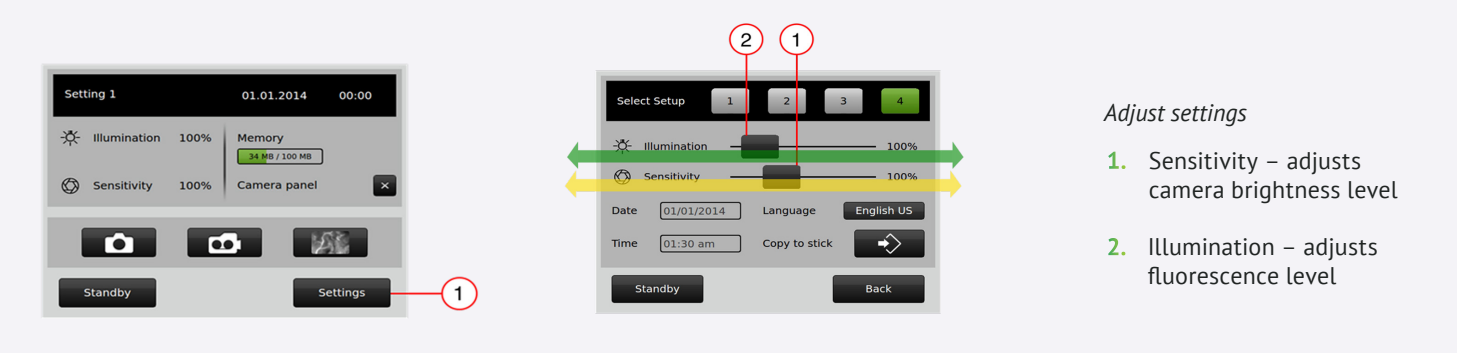

Settings can also be accessed on camera head

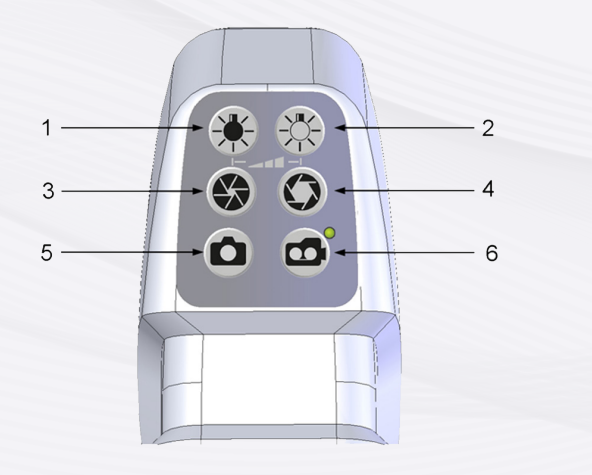

- 1. Less light illumination reduces the fluorescence intensity level
- 2. More light illumination raises the fluorescence intensity level
- 3. Less sensitivity reduces the overall image brightness of the camera
- 4. More sensitivity heightens the overall image brightness of the camera
- 5. Take picture
- 6. Start/Stop video

Recommend starting both illumination and sensitivity at 100% and adjust accordingly

(3)

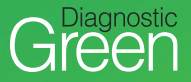

# C. PREPARE INJECTION OF INDOCYANINE GREEN (ICG, VERDYE), ADMINISTER AND UNDERTAKE PROCEDURE

#### ICG injection is reconstituted and injected

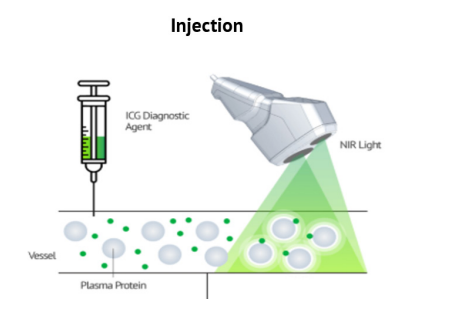

ICG agent emits fluorescence, is detected by the camera filters and images displated on the monitor

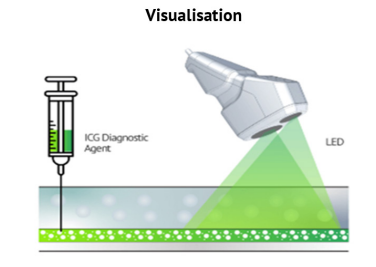

## **D. VIEW FLUORESCENCE IMAGES**

Hold the IC-Flow Camera between 15-20cms from the object

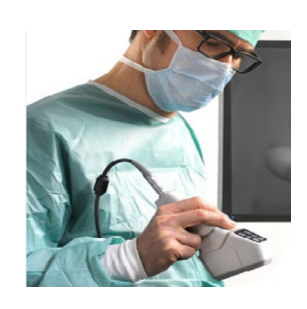

Adjust settings to ensure high contrast image capture

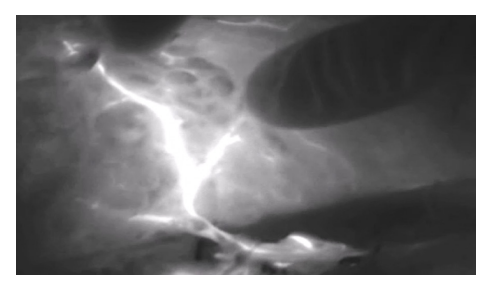

## E. RECORD IMAGES OR VIDEOS OF PROCEDURE AND TRANSFER DATA TO MASS STORAGE DEVICE (SUCH AS USB STICK)

Record picture by pressing camera icon (1), video recordings are started and ended via the video button (2)

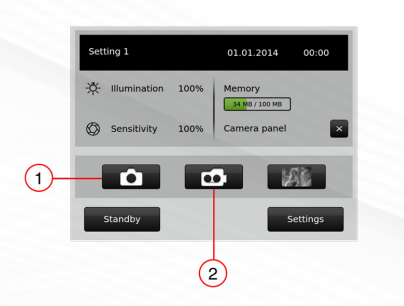

Data can be transferred by inserting USB stick into the IC-Flow Controller

Recordings can be transferred by activating the "Copy to Stick" button (3) on the Settings Screen

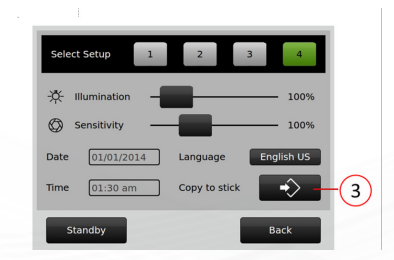

### F. WHEN COMPLETE, SWITCH OFF

Switch off the device using the Main Switch

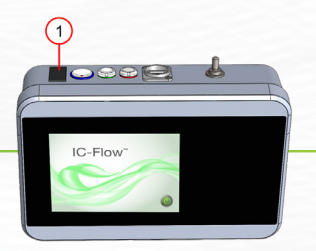

For more information go to https://diagnosticgreen.com/row/ic-flow-imaging-system/